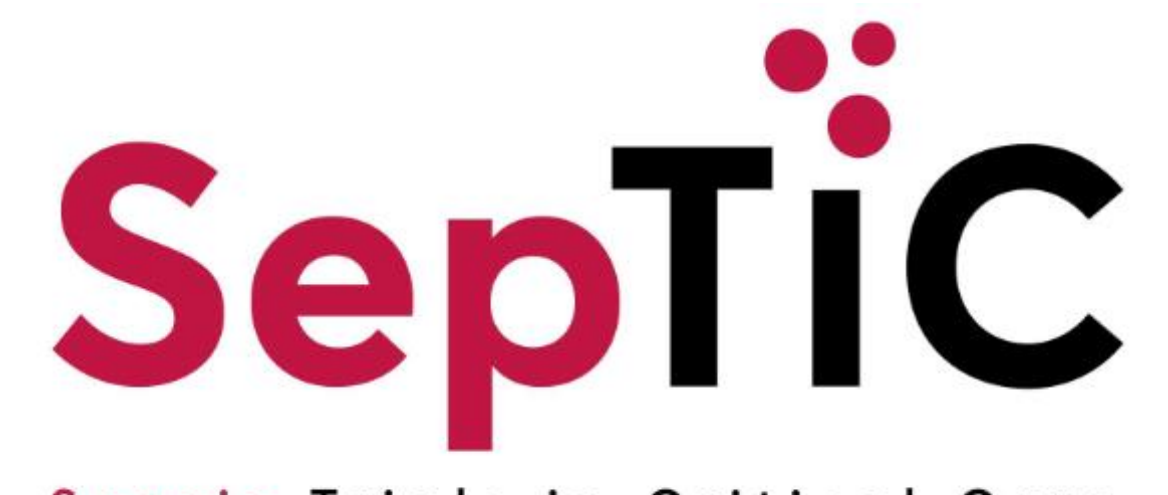

## Sepsis Trials in Critical Care

## Sealed Envelope (Unblinded Pharmacist) Training

V1.0 14-Mar-2024

Sponsor: Imperial College London

Funder: NIHR IRAS ID: 1005848 REC ref: 23/LO/0339

**Imperial College** 

London

Chief Investigator: Prof Anthony Gordon Study Coordination Centre: Imperial Clinical Trials Unit IRAS ID: 1005848 REC ref: 23/LO/0339

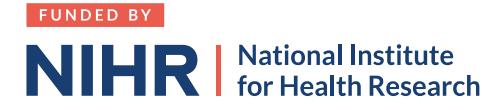

# **Coordinating Centre / Trial Management Team**

Trial coordinated by Imperial Clinical Trials Unit

Chief Investigator: Prof Anthony Gordon

Trial Manager: Janis Best-Lane

Trial Monitor(s): Ravinder Dhaliwal and Paulina Kuswik

Email: <u>septic@imperial.ac.uk</u>

(DO NOT SEND UNBLINDED INFORMATION TO THE SEPTIC INBOX)

## **Clinical Data Systems (CDS) Team:**

cds\_support@imperial.ac.uk

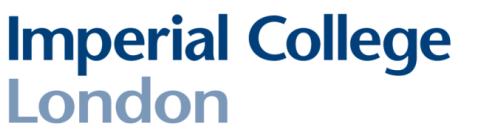

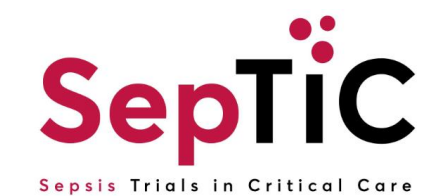

# The SepTiC Trial

+ A multi-centre, pragmatic, multi-factorial, open-label randomised controlled trial, with an embedded randomised, double-blind, parallel group trial.

All study documentation and answers to frequently asked questions can be found on the SepTiC trial website: <a href="https://septictrial.co.uk/for-site-staff/">https://septictrial.co.uk/for-site-staff/</a>

### **Associated Documents:**

**Imperial College** 

- SepTiC IMP Handling Manual describes procedures involved in all aspect of IMP management by site staff
- + **SepTiC IMP Management Plan** describes the procedures involved in the management of all aspects of IMP order, delivery, use and destruction.
- SepTiC Sealed Envelope (Unblinded Pharmacist) Training Log Complete to confirm training on these slides

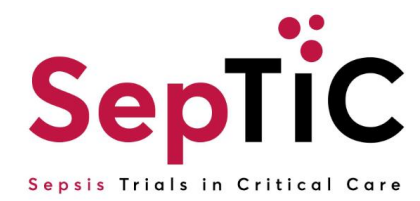

# **Sealed Envelope**

- + For the SepTiC GM-CSF trial, kits will be allocated using the Sealed Envelope database.
- + Link to system: <u>https://www.sealedenvelope.com/access/</u>
- Complete the Sealed Envelope User Activation Form (UAF) and email completed form to <u>septic@imperial.ac.uk</u> in order to request access
- + Unblinded pharmacist must be signed off on the delegation log and completed training log before access will be granted
- Login details will be provided by the Clinical Data Systems (CDS) team at Imperial: <u>cds\_support@imperial.ac.uk</u>

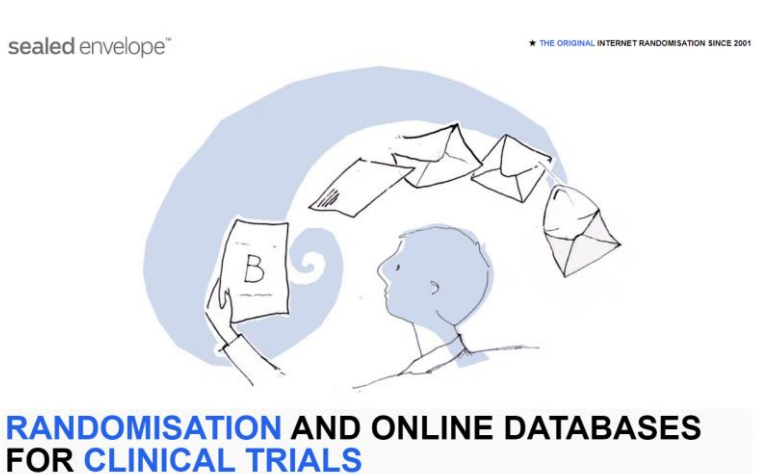

| Sealed Envelope at Imperial College London<br>User Activation Form (UAF)                                          |
|----------------------------------------------------------------------------------------------------|
| Please complete the form to gain access to Sealed Envelope on the OpenClinica studies at Imperial College London. |
| User Information for Access                                                                                       |
| 1. Does the user have a Sealed Envelope account: <sup>C</sup> Yes C No                                            |
| 2. Full Name: Click or tap here to enter text.                                                                    |
| 3. Email Address: Click or tap here to enter text.                                                                |
| How did you complete your training?                                                                               |

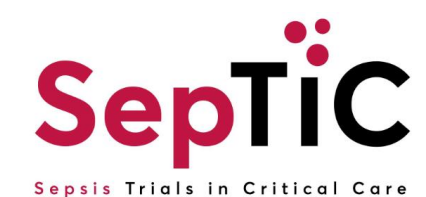

## Log In Users with existing Sealed Envelope accounts will receive an invitation email to the study.

### Dear Smita,

You have been invited to access **SepTIC 3 (TEST)** with Unblinding privileges.

Use the button below to log in and accept or decline this invitation. **Please note this invitation will only be active for 2 weeks.** After this time you will need to contact Smita (<u>smita.das@imperial.ac.uk</u>) to request another invitation.

### Log in to SepTIC 3 (TEST)

If you have any difficulties please contact Smita (<u>smita.das@imperial.ac.uk</u>) by replying to this email.

— Sealed Envelope

**Imperial College** 

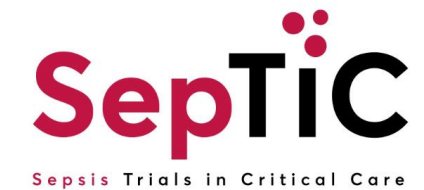

# Login to Sealed Envelope

### Access

### **Please** log in

To log in you must enter your registered email address and password.

#### Email address:

me@example.com

Password:

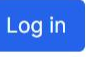

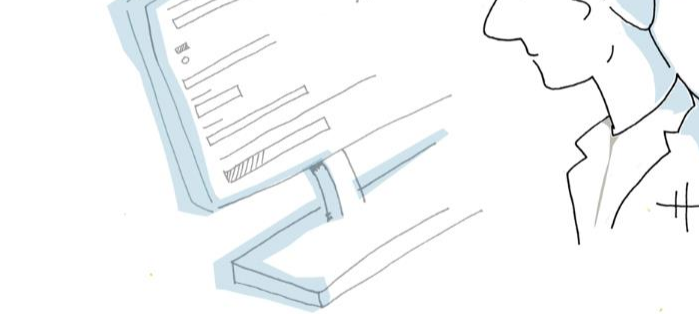

Forgot your password?

Programs and data held on this server are PRIVATE PROPERTY. Unauthorised access is prohibited and is contrary to the Computer Misuse Act 1990, which may result in criminal offences and a claim for damages. Users are reminded to keep their log in details confidential and never to share them with any other person. Users must contact Sealed Envelope Ltd immediately if they become aware of any suspicious activity.

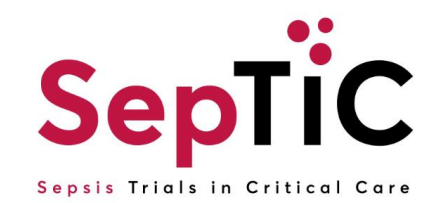

## Select 'Code list'

| andomisations Sites Code list                                                                              |                                                                                                    |  |
|----------------------------------------------------------------------------------------------------|----------------------------------------------------------------------------------------------------|--|
| SepTIC 3                                                                                                   |                                                                                                    |  |
| Imperial College                                                                                           |                                                                                                    |  |
| This randomisation system is set-up                                                                        | ) to be used by the <u>randomisation API</u> . Randomisation will primarily take place through your connected EDC system. 🥟 🏹                                                                                                    |  |
| Delegas condidate 100 DC1                                                                                  | , CRF revision 22                                                                                                    |  |
| This is a release candidate for yo                                                                         | our system. Once you have completed your acceptance tests against this version and you are happy that it behaves correctly contact us and                                                                                                    |  |
| This is a release candidate for yo<br>we will send you a form for signa                                    | our system. Once you have completed your acceptance tests against this version and you are happy that it behaves correctly <u>contact us</u> and ture that authorises us to make this version of your system live.                                                      |  |
| This is a release candidate for yo<br>we will send you a form for signa<br>There is documentation on the s | our system. Once you have completed your acceptance tests against this version and you are happy that it behaves correctly <u>contact us</u> and<br>iture that authorises us to make this version of your system live.<br>ystem release process <u>available here</u> . |  |

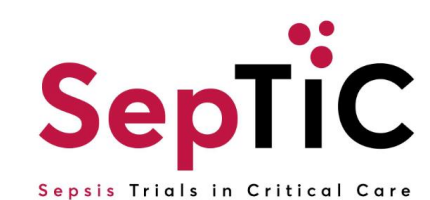

# Once the CDS team has activated the kits, unblinded pharmacist will be able to see all kits assigned to their site, view the kit allocations and dispense to ICU

| SepTIC 3                                      |                              |                                                          |                                                    |                                       |                      |                    |                         |                        | TRIALS HELP          | O MY ACCOUNT        | LOG OUT - S     | MITA (ID 14526 - PH    | IARMACIST AT UAT 1    | 1 SITE 1) sea  | aled envelope |
|-----------------------------------------------|------------------------------|----------------------------------------------------------|----------------------------------------------------|---------------------------------------|----------------------|--------------------|-------------------------|------------------------|----------------------|---------------------|-----------------|------------------------|-----------------------|----------------|---------------|
| Randomisations                                | Sites                        | Code list                                                |                                                    |                                       |                      |                    |                         |                        |                      |                     |                 |                        |                       |                |               |
| Code I                                        | ist                          |                                                          | and details about                                  | t all the kits in the trial. A kit is | a unit of the invest | stigational produc | st or placebo that will | l he given to a single | participant. In pro- | actice a kit may be | a vial a bottle | containing pills, a pa | ack containing multin | ole vials etc. |               |
| Columns can be<br>• [1-3] - to<br>• ([1-3],[7 | filterec<br>select<br>7-10]) | d using ranges,<br>values within th<br>- to select value | e.g.:<br>ne range of 1 to 3<br>es within the range | of 1 to 3 or 7 to 10                  | 1                    |                    |                         |                        | TES                  |                     |                 | 31-1-1-                | 75                    |                |               |
| Sequence                                      | \$ K                         | it Block                                                 | Kit code                                           | Unblinded drug details                | Kit type             | Batch              | Expiry date             | Buffer, days           |                      | Cocation            | ≎ Site ≎        | Distributor            | Cast update           | ♦ Notes        | \$            |
| Search seque                                  | 0                            | Search kit blo                                           | Search kit co                                      | Search unblinded drug de              | Search kit ty        | Search ba          | Search expiry d         | Search buffer, da      | Search stat          | Search locati       | Search si       | Search distribut       | Search last upd       | Search no      |               |
|                                               | 1                            |                                                          | 1 SP66001                                          | Placebo                               | Standard             |                    | 8 Nov 2024              |                        | 0 New                | Site                | UAT 1 Site 1    |                        |                       |                |               |
| 2                                             | 2                            |                                                          | 1 SP66002                                          | Placebo                               | Standard             |                    | 8 Nov 2024              |                        | 0 New                | Site                | UAT 1 Site 1    |                        |                       |                |               |
| 3                                             | 3                            |                                                          | 1 SP66003                                          | GM-CSF                                | Standard             |                    | 8 Nov 2024 📃 🔪          |                        | 0 New                | Site                | UAT 1 Site 1    |                        |                       |                |               |
| 4                                             | 4                            |                                                          | 1 SP66004                                          | GM-CSF                                | Standard             |                    | 8 Nov 2024              |                        | 0 New                | Site                | UAT 1 Site 1    |                        |                       |                |               |
| Showing 1 to 4                                | of 4 en                      | tries                                                    | 287                                                | -                                     |                      |                    |                         |                        |                      |                     |                 |                        |                       |                |               |

Note: The GM-CSF intervention is double blinded. The site PI and site team are blinded to the IMP allocations. <u>Do not</u> disclose the unblinded drug details to <u>any</u> site staff or the SepTiC Trial Management team.

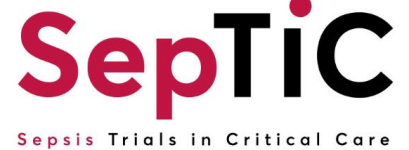

# Managing IMP kit levels at site

- + The unblinded pharmacist will need to monitor kit levels at site.
- + The ICU team will inform the pharmacy team when more kits are to be activated on Sealed Envelope
- + Please refer to the **SepTiC IMP Management Plan** for the full detailed process

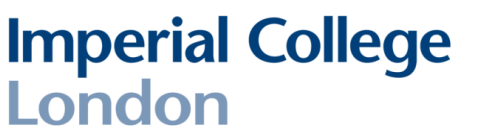

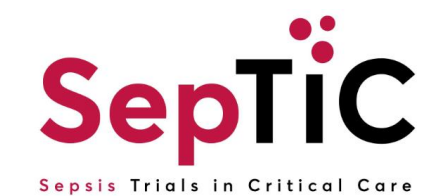

# **Emergency Unblinding Instructions**

- + On the rare occasion that an emergency unblinding is required, the unblinded pharmacist will be able to perform this function.
- + The unblinded IMP allocation details should **only** be provided to the staff member who has requested the emergency unblinding
- + The SepTiC trial team should be informed of any emergency unblinding requests but <u>**do not**</u> email the unblinded kit allocation to the septic trial inbox as this will risk unblinding the team.
- + Please refer to the **SepTiC IMP Handling Plan** in the first instance

**Imperial College** 

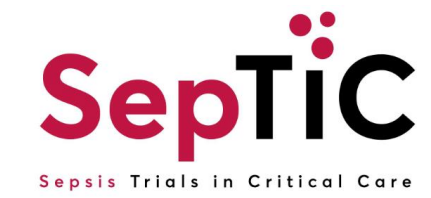

- + The following process should be followed to unblind on Sealed Envelope to ensure an audit trail of the process is generated
- + **<u>Do not</u>** provide the unblinded allocation from the code list without following these steps first

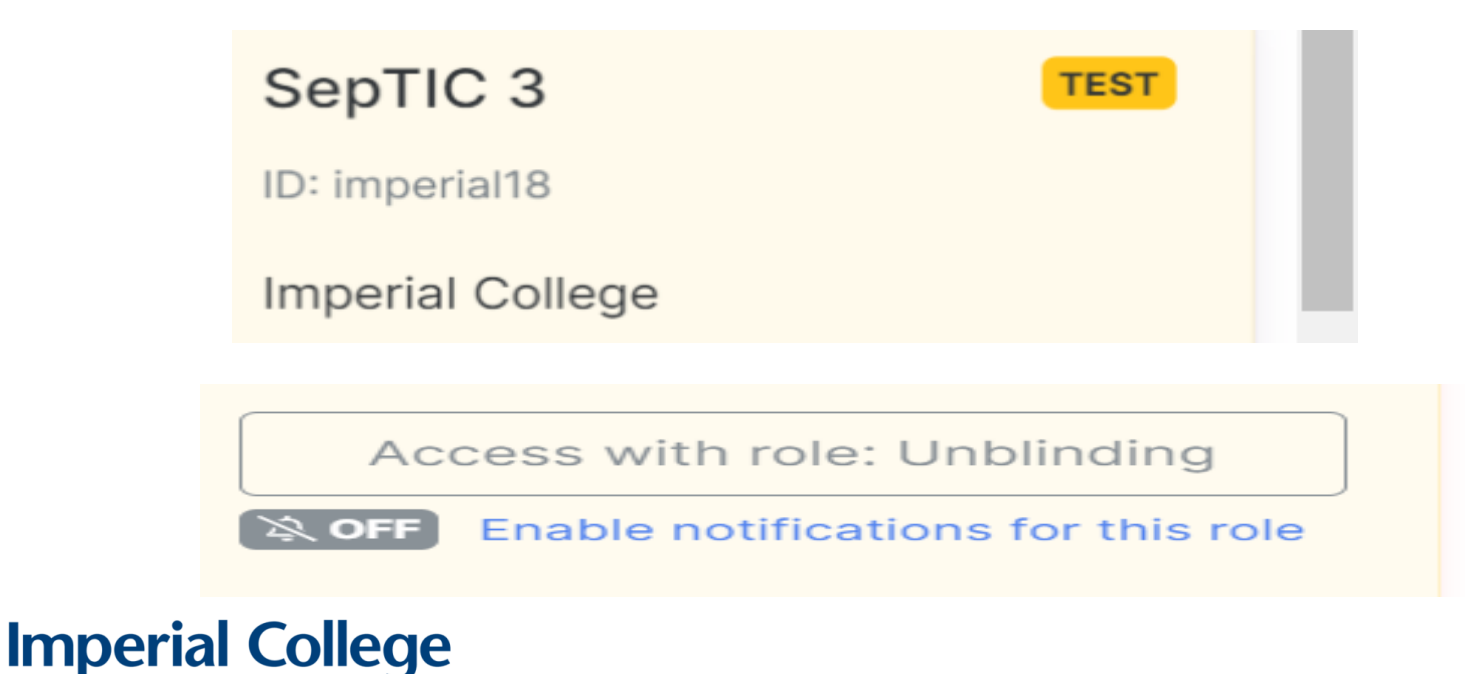

London

1. Under the relevant study, click Access with role: Unblinding.

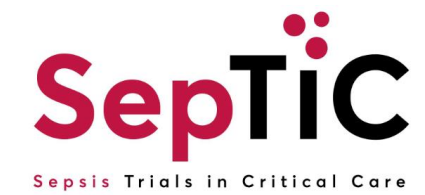

**Imperial College** 

London

2. Click Randomisations in the top left navigation bar. This shows a list of all randomised participants.

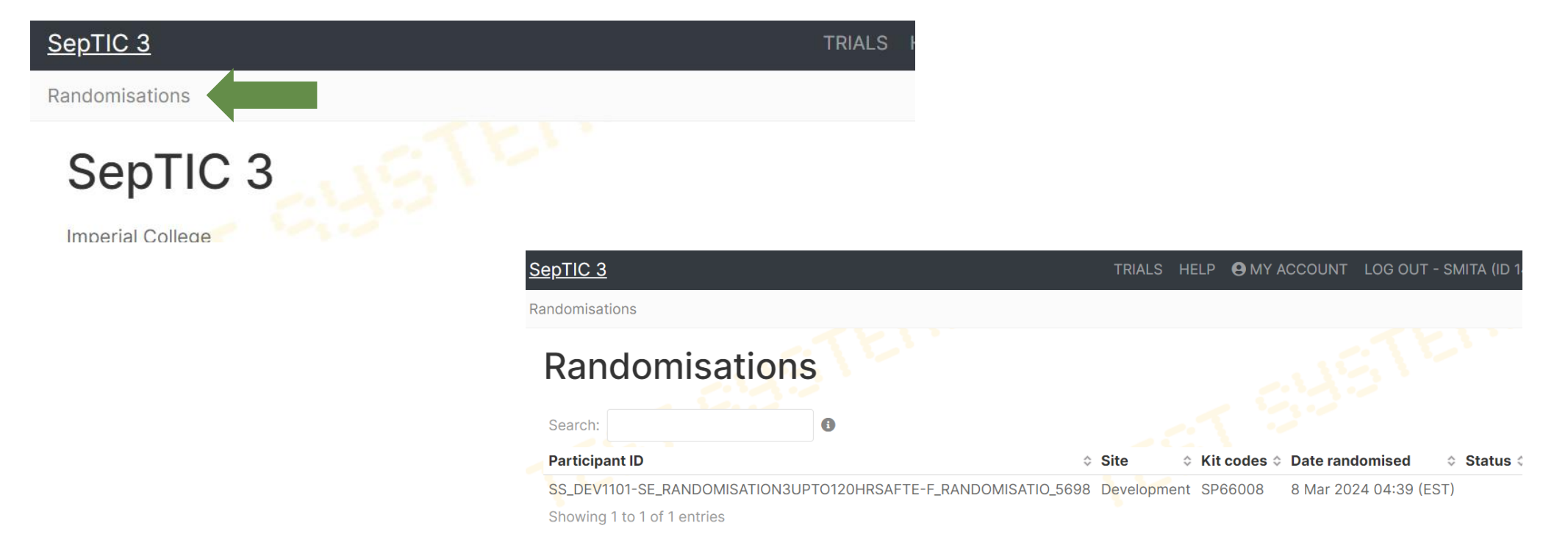

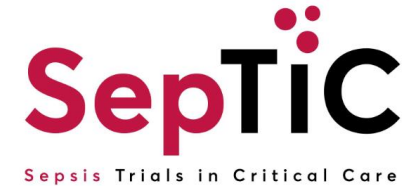

### 3. Click the participant to unblind, then click Unblind.

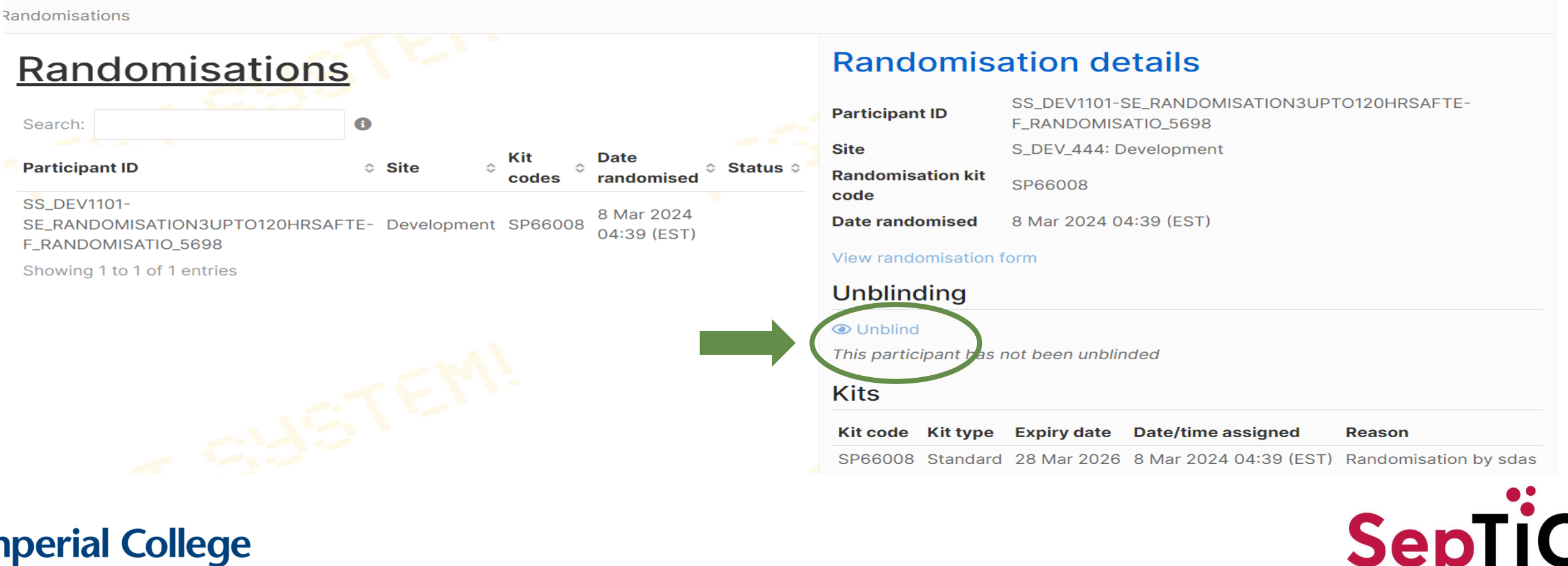

Imperial College London

### Sepsis Trials in Critical Care

### 4. After Clicking on Unblind the User will see the details below.

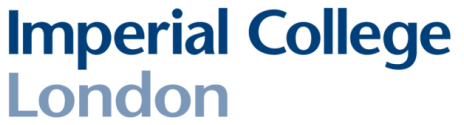

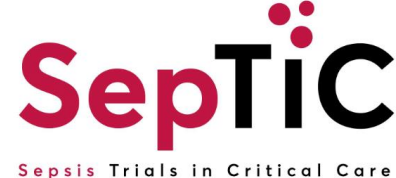

### 5. Providing details for Reason and Declaration click on Confirm.

|                           |                             | Enter reason for unblinding             |  |
|---------------------------|-----------------------------|-----------------------------------------|--|
| Declaratio                | n                           |                                         |  |
| By entering my pa         | ssword below, I confirm I v | wish to unblind this participant.       |  |
| Name<br>Smita (ID 14526 - | Unblinding)                 |                                         |  |
| Date<br>8 Mar 2024 09:59  | (UTC)                       |                                         |  |
| Password *                | -                           | Enter user password and click 'confirm' |  |
| Confirm                   | 7                           |                                         |  |

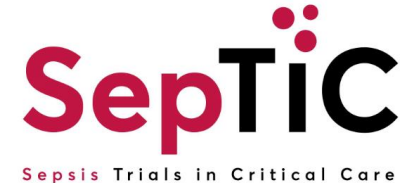

### 6. After clicking on confirm, the unblinding details will show.

Randomisations

**Imperial College** 

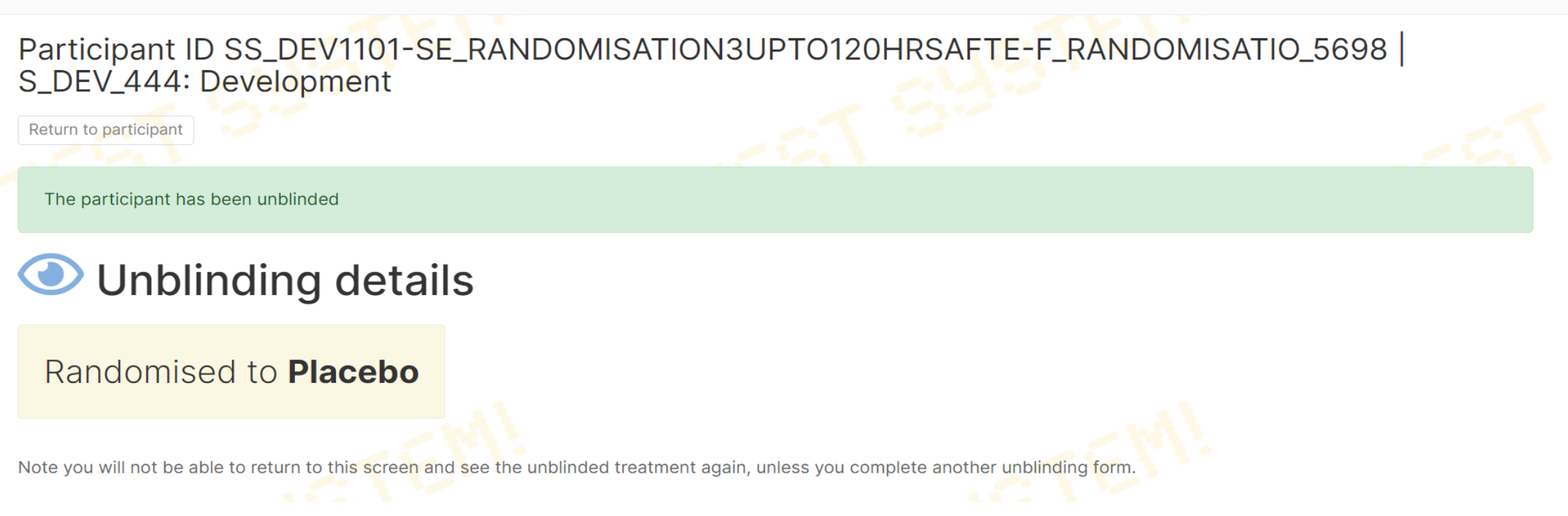

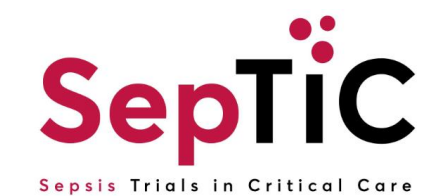

- Complete the SepTiC Sealed Envelope (Unblinded Pharmacist)
  Training Log to confirm the Sealed Envelope training has been completed.
- Send the completed training log alongside the Sealed Envelope UAF to the SepTiC inbox in order to request access.

All study documentation can be found on the SepTiC website: <u>https://septictrial.co.uk/for-site-staff/</u>

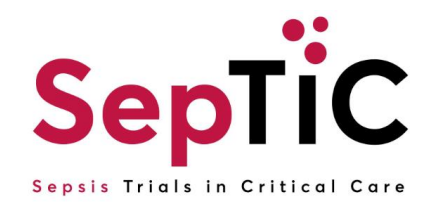

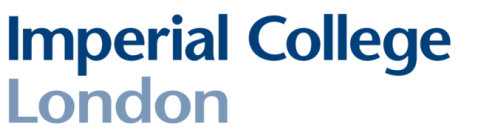